## Jak aktywować Profil Zaufany - mojeID

- 1. Należy wejść na stronę : https://pz.gov.pl/pz/index
- 2. W prawym górnym rogu należy kliknąć przycisk "Zarejestruj się"

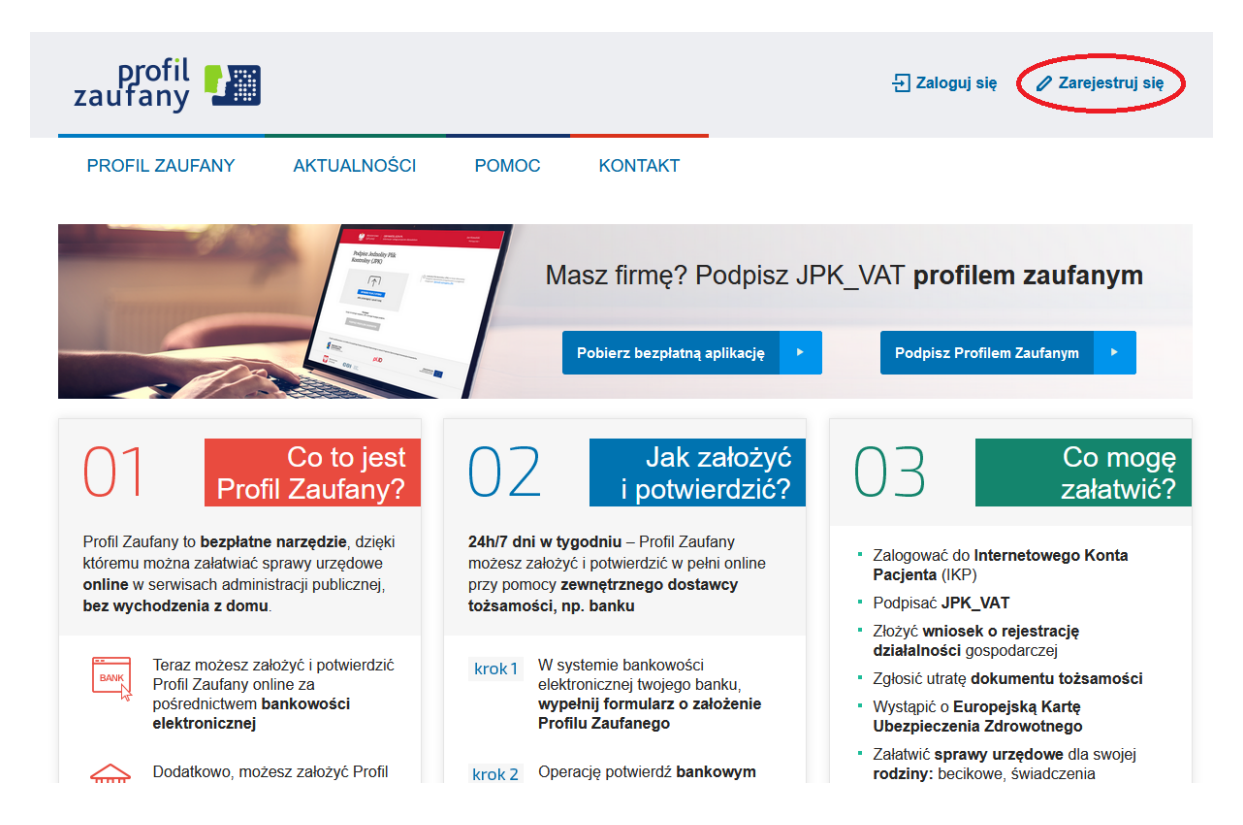

3. Na ekranie zostanie wyświetlone okno "Jak chcesz uzyskać Profil Zaufany", należy wybrać panel **"Bank lub inny dostawca tożsamości"** 

Jak chcesz uzyskać Profil Zaufany

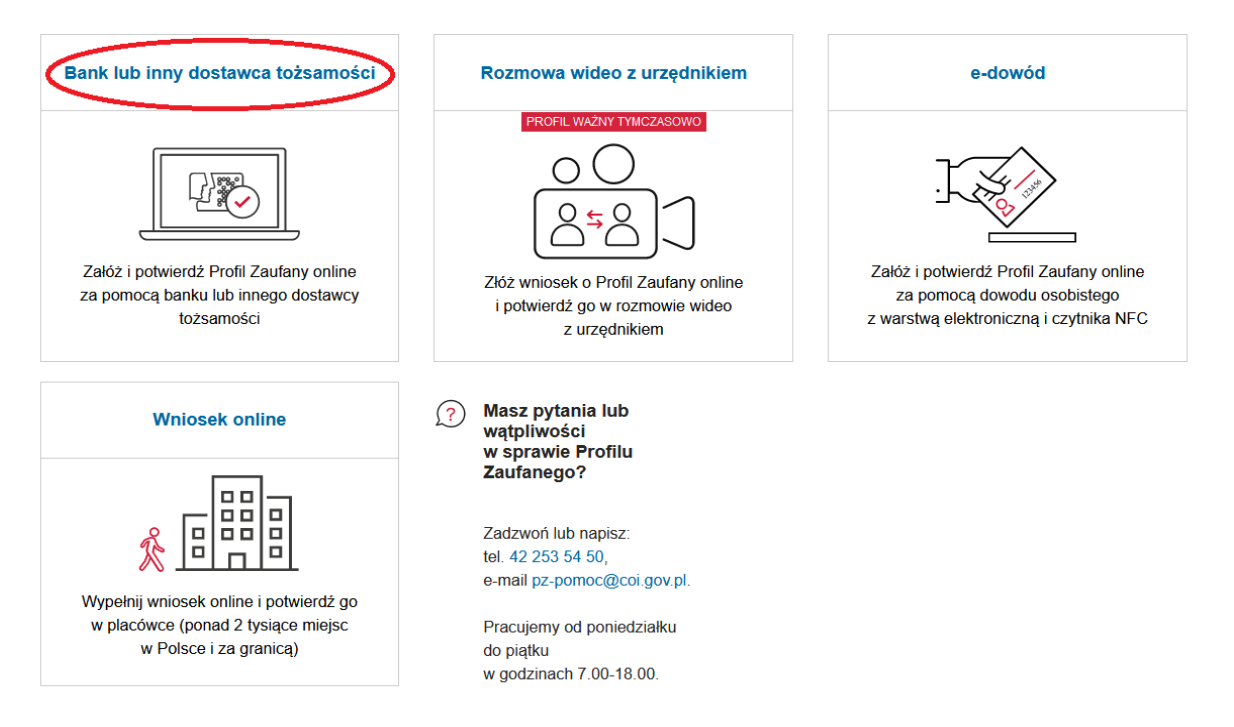

## 4. Następnie należy wybrać ikonę dla Banków Spółdzielczych "SGB Banki Spółdzielcze/Grupa BPS Banki Spółdzielcze

| Serwis Rzeczypospolitej Polskie | ġ                                         |                                                                                                    |        |         |                                                    |                                                             |
|---------------------------------|-------------------------------------------|----------------------------------------------------------------------------------------------------|--------|---------|----------------------------------------------------|-------------------------------------------------------------|
|                                 | Login 🕣                                   | Profil Zau                                                                                                    | ufany  |         |                                                    |                                                             |
|                                 | Rejestracja w P<br>Wybierz swojego dostav | rofilu Zaufan<br>wcę tożsamości                                                                                                    | ym     |         |                                                    | Emień sposób rejestracji                                    |
|                                 |                                           | Constanting of the second second seco | Polski | Sonaroe | 1)Burk Peluo mBank                                 | Ι                                                           |
|                                 |                                           | ING ৯                                                                                                    | relo   |         | Earl Spallower<br>Grupa BPS<br>Bit University of U |                                                             |
|                                 |                                           |                                                                                                    |        |         |                                                    | <ul> <li>Przeczytaj, jak przetwarzamy twoje dane</li> </ul> |

5. Na ekranie pojawi się wyszukiwarka Banków Spółdzielczych pozwalająca na wyszukanie Krakowskiego Banku Spółdzielczego na dwa sposoby:

a. w lewej części można wybrać z listy rozwijanej województwo i nazwę Banku
b. w prawej części wyszukujemy poprzez wpisanie nazwy Banku

| Serwis Rzeczypospolitej | Polskiej                       |       |                               |  |  |
|-------------------------|--------------------------------|-------|-------------------------------|--|--|
|                         | Login 钓 🛛 Profil Zaufany       |       |                               |  |  |
|                         | < Powrót                       |       |                               |  |  |
|                         | Wybierz swój Bank Spółdzielczy |       | Znajdź swój Bank Spółdzielczy |  |  |
|                         | Województwo                    |       | Nazwa banku                   |  |  |
|                         | Wybierz                        | ✓ LUB | Wpisz nazwę banku         Q   |  |  |
|                         | Nazwa banku                    |       |                               |  |  |
|                         |                                |       |                               |  |  |

6. Po chwili nastąpi przekierowanie na stronę logowania do systemu KBS24

| KBS24                | KBS<br>IN | Krakowski Bank Spół | lzielczy |
|----------------------|-----------|---------------------|----------|
| Logowanie do systemu |           |                     |          |
| Login                |           |                     |          |
| Hasio                |           |                     |          |
|                      |           | Zeloguj             |          |

7. Po zalogowaniu do systemu **KBS24**, otrzymamy **"listę zgód"**, które potwierdzamy przyciskiem **"akceptuj"** i autoryzujemy za pomocą kodu SMS

|  | Znajdujesz się na stronie potwierdzania zgód.<br>Wniosek o wydanie środka identyfikacji elektronicznej i przekazanie danych                                                                                                    |  |  |  |  |  |             |
|--|----------------------------------------------------------------------------------------------------|--|--|--|--|--|-------------|
|  |                                                                                                    |  |  |  |  |  |             |
|  | <ul> <li>Oświadczam, że: <ol> <li>zapoznałam/em się z Regulaminem i zobowiązuję się przestrzegać jego postanowień,</li> <li>wskazane poniżej moje dane osobowe i teleadresowe są prawidłowe i aktualne,</li> <li>wnioskuję o wydanie mi Środka Identyfikacji Elektronicznej, o którym mowa w powyższym Regulaminie,</li> <li>wyrażam zgodę na przetwarzanie moich danych osobowych przez Bank w celu niezbędnym do świadczenia usługi BPS ID.</li> </ol> </li> <li>Zgodnie z ogólnym rozporządzeniem o ochronie danych (RODO) Bank informuje, że jest administratorem danych osobowych użytkownika wnioskującego o wydanie ŚlE, będzie przetwarzał dane osobowe w zakresie niezbędnym do świadczenia usługi BPS ID, użytkownikowi przysługuje prawo dostępu do danych oraz ich poprawiania a podanie danych jest dobrowolne, lecz niezbędne do świadczenia ww. usługi.</li> <li>Jednocześnie, w celu skorzystania z usług administracji publicznej, wyrażam zgodę na: <ol> <li>przekazanie z powyższego środka identyfikacji elektronicznej do Węzel Krajowy (Profil Zaufany) za pośrednictwem Krajowej Izby Rozliczeniowej S.A. z siedzibą w Warszawie moich poniższych danych, w tym potwierdzających moją tożsamość:</li> </ol> </li> </ul> |  |  |  |  |  |             |
|  |                                                                                                    |  |  |  |  |  | Nazwisko    |
|  |                                                                                                    |  |  |  |  |  | Numer PESEL |
|  | Data urodzenia                                                                                                    |  |  |  |  |  |             |
|  | Adres mailowy                                                                                                    |  |  |  |  |  |             |
|  | Potwierdzony numer telefonu                                                                                                    |  |  |  |  |  |             |
|  | 2. udostępnienie przez Bank Krajowej Izbie Rozliczeniowej S.A. z siedzibą w Warszawie informacji, że jestem jego<br>klientem                                                                                                    |  |  |  |  |  |             |

8. W kolejnym kroku następuje przekierowanie na stronę Profilu Zaufanego, gdzie trzeba wpisać/utworzyć Identyfikator użytkownika, zaznaczyć **"Zapoznałem się z przepisami dotyczącymi profilu zaufanego i podpisu zaufanego"** – potem klikamy przycisk **"Zarejestruj się".** 

| PROFIL ZAUFANY            | AKTUALNOŚCI POMOC                        | KONTAKT                       |                           |                                    |
|---------------------------|------------------------------------------|-------------------------------|---------------------------|------------------------------------|
| Rejestracja w Pro         | filu Zaufanym                            |                               |                           | C Zmień sposób rejestra            |
| Drogi Użytkownik          | u                                        |                               |                           |                                    |
| woje dane automatycznie p | obraliśmy z twojego banku. Po kliknięciu | przycisku "Zarejestruj się" p | rzejdziesz do swojego bai | nku i potwierdzisz Profil Zaufany. |
| Dane logowania            |                                          | * - pola v                    | vymagane                  |                                    |
|                           | Identyfikator użytkownika                | 1                             |                           |                                    |
| Dane osobowe              | Pierwsze imię *                          |                               |                           |                                    |
|                           | Drugie imię                              |                               |                           |                                    |
|                           | Nazwisko *                               |                               |                           |                                    |
|                           | PESEL*                                   |                               |                           |                                    |
| Dane kontaktowe           | Adres e-mail *                           |                               |                           |                                    |
|                           |                                          |                               |                           |                                    |

Za pomocą utworzonego konta można logować się do e-usług administracji publicznej, dostępnych na przykład na platformie ePUAP. Pozostałe funkcje, na przykład podpisywanie dokumentów elektronicznych, uzyskasz po potwierdzeniu swojego Profilu Zaufanego.

Aby skorzystać z mojeID, wystarczy na stronie internetowej dostawcy usługi lub urzędu, którzy udostępniają tę metodę potwierdzania tożsamości, wybrać opcję logowania lub potwierdzania tożsamości z mojeID. Po kliknięciu odpowiedniego przycisku/linku, wyświetlą się ikony dostawców tożsamości – m.in. banków. Użytkownik wybiera bank, z którym chce potwierdzić tożsamość lub przekazać dane, a następnie zostaje przekierowany na stronę banku i tam wprowadza swój login i hasło. Po zalogowaniu, każdorazowo zostanie on poproszony o wyrażenie zgody na przekazanie swoich danych. Po zatwierdzeniu przekazania danych zostanie automatycznie przeniesiony do serwisu firmy lub urzędu, z którego usług chce skorzystać.